## Setting TSM Notifications and Email Alerts

| CENTRAL «SHOP                                         |                                                       |                             |                              | Amy Watts 🔻 🖈 🏴      | . 🌲    | ≒ 0.00 L | JSD    | Search (Alt | +Q) |
|-------------------------------------------------------|-------------------------------------------------------|-----------------------------|------------------------------|----------------------|--------|----------|--------|-------------|-----|
| Profile > Notification Preferences 	> Supplier        | Management 🗢                                          |                             |                              |                      |        |          |        |             |     |
| Amy Watts                                             | Notification Preferences: Supplier                    | Manageme                    | nt                           |                      |        |          |        | ?           |     |
| Jser Name awatts                                      | Supplier Administration                               |                             |                              |                      |        |          |        |             |     |
|                                                       | Supplier Insurance Expiration Notice                  | <ul> <li>Default</li> </ul> | O Override                   | None                 |        |          |        |             |     |
| User Profile and Preferences Update Security Settings | Supplier Diversity Expiration Notice 💿                | Default                     | O Override                   | None                 |        |          |        |             |     |
| Default User Settings                                 | Supplier Registration Duplicate Found                 | O Default                   | <ul> <li>Override</li> </ul> | Email & Notification | $\sim$ |          |        |             |     |
| User Roles and Access                                 | Supplier (Invited by You) Completed Resistration      | O Default                   | Override                     | Email & Notification | ~      |          |        |             |     |
| Permission Settings                                   | supplier (invited by four completed registration s    | Obeladit                    | Overnde                      |                      |        |          |        |             |     |
| Notification Preferences                              | Supplier (Invited by You) Approved in Workflow 💿      | <ul> <li>Default</li> </ul> | <ul> <li>Override</li> </ul> | Email & Notification | ~      |          |        |             |     |
| Administration & Integration                          | Scheduled Email Not Sent                              | O Default                   | <ul> <li>Override</li> </ul> | Email & Notification | ~      |          |        |             |     |
| Shopping, Carts & Requisitions                        |                                                       |                             |                              |                      |        | Save C   | hanges | Cancel      |     |
| Purchase Orders                                       |                                                       |                             |                              |                      |        |          |        |             |     |
| Accounts Pavable                                      | Supplier Registration Workflow                        |                             |                              |                      |        |          |        |             |     |
| Contracts                                             | Supplier Registration Pending Workflow                | Email & Noti                | fication                     |                      |        |          |        |             |     |
| Supplier Management                                   |                                                       |                             |                              |                      |        |          |        |             |     |
| Form Requests                                         | Available                                             | Email & Noti                | fication                     |                      |        |          |        |             |     |
| User History                                          | Supplier Registration Workflow Error 💿                | Email & Noti                | fication                     |                      |        |          |        |             |     |
| Administrative lasks                                  | Supplier Registration Workflow Potential<br>Duplicate | Email & Noti                | fication                     |                      |        |          |        |             |     |

View your Supplier Profile and select Notification Preferences/Supplier Management. Edit each category that you want to receive notice of a change. You can choose Email, TSM (bell symbol) Notification, or both.